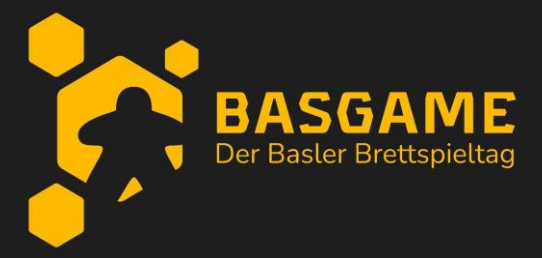

- 1. Go to our Basar Tool webpage. Link is reachable from the BasGame website after accepting the Flea Market Rules.
- 2. Scroll down to the section "Ihre Nummer(n)" and click in "Jetzt anmelden und Nummer reservieren"- If you already have an account in unserbasar.de you can skip to step 4.

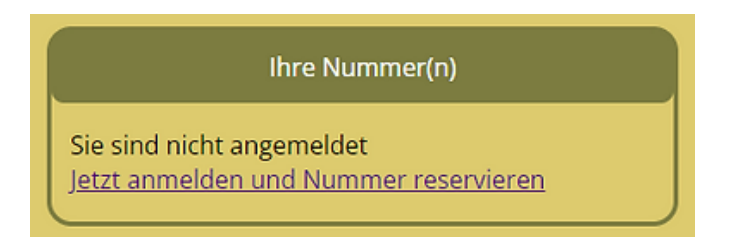

3. Click "Neues Konto anlegen" and create an account. Finalize clicking "Speichern".

| Neuanmeldung                                                                           |                         |                |  |  |  |  |  |  |
|----------------------------------------------------------------------------------------|-------------------------|----------------|--|--|--|--|--|--|
| Bitte wählen Sie einen Benutzernamen und ein Passwort und geben Ihre Kontaktdaten ein. |                         |                |  |  |  |  |  |  |
|                                                                                        |                         | Mein Konto     |  |  |  |  |  |  |
| В                                                                                      | enutzername:            | johndoe        |  |  |  |  |  |  |
| N<br>P                                                                                 | leues<br>asswort:       |                |  |  |  |  |  |  |
| P<br>W                                                                                 | asswort<br>viederholen: | ·····          |  |  |  |  |  |  |
|                                                                                        |                         |                |  |  |  |  |  |  |
| E                                                                                      | mail:                   | jd@myemail.com |  |  |  |  |  |  |
| T                                                                                      | el 1:                   | 0712312312     |  |  |  |  |  |  |
| Т                                                                                      | el 2:                   |                |  |  |  |  |  |  |
| V                                                                                      | 'orname:                | John           |  |  |  |  |  |  |
| ۸                                                                                      | lachname:               | Doe            |  |  |  |  |  |  |
| S                                                                                      | traße:                  | mystreet       |  |  |  |  |  |  |
| P                                                                                      | LZ:                     | 4000           |  |  |  |  |  |  |
| 0                                                                                      | Drt:                    | Basel          |  |  |  |  |  |  |
|                                                                                        | Hilfe                   | Speichern      |  |  |  |  |  |  |

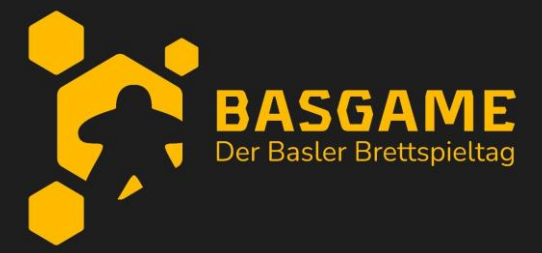

## **Basar Tool Instructions**

4. Click "Jetzt Nummer reservieren".

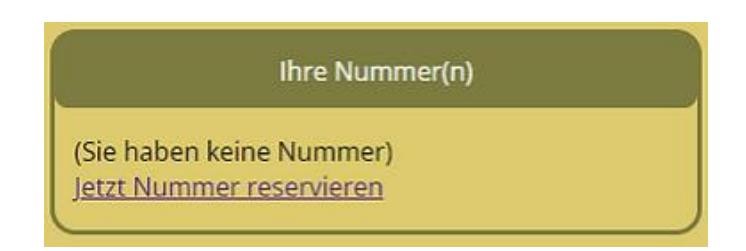

5. If you want a specific number you can try to reserve it here, in "Wunschnummer" (seller numbers should be between 100 and 200). Otherwise, leave it blank to get the next available number. Agree to the terms by checking the tick box "Ich stimme..." and then click "Nummer anfordern".

| Wuns                                                          | chnummer anfordern                                                            |
|---------------------------------------------------------------|-------------------------------------------------------------------------------|
| Wunschnummer:                                                 | (Leer für nächste freie<br>Nummer)                                            |
| ✓ Ich stimme der We<br>(Name, Adresse, Telef<br>"BasGame" zu. | eitergabe meiner persönlichen Daten<br>on, Email) an den Veranstalter         |
| Ich möchte mich a<br>Zukunft Emails mit Ne                    | lls Interessent eintragen und auch in<br>euigkeiten zum diesem Basar erhalten |
|                                                               |                                                                               |

6. The system will provide you with a number. This is your seller number. Click "Hier Artikel eintragen" to go to the page where you can list your items for sale (point 7).

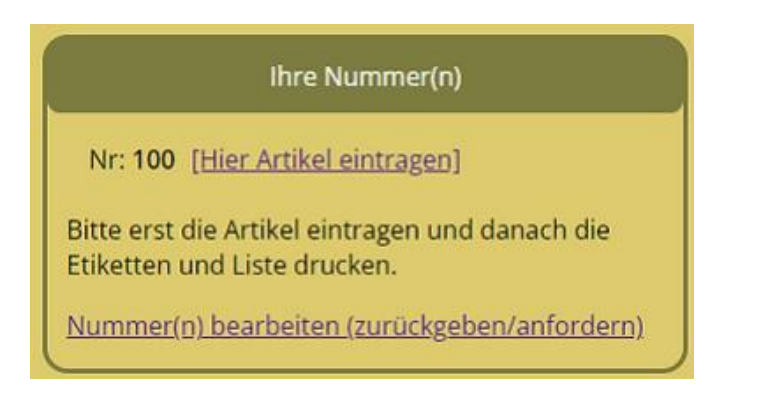

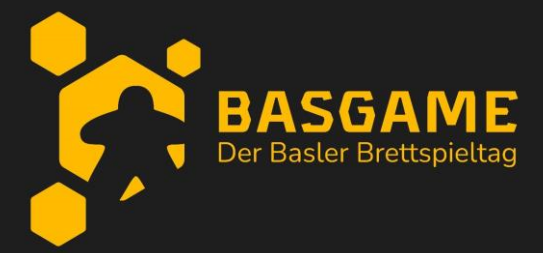

 Here you can list all the items you want to sell. Use one row per item or group<sup>1</sup> of items. Click "Speichern" to save the list, and "Zurück zur Startseite und zum Drucken" to go back once it is ready.

| Speic<br>Zur<br>Hilfe | hern Sie Ihre Eingaben auch zw<br>ück zur Startseite und zun<br>Speichern | ischendurch immer m | nal wieder ab.                          |       |
|-----------------------|---------------------------------------------------------------------------|---------------------|-----------------------------------------|-------|
| Nr.                   | Artikel                                                                   | Altersangabe        | Vollständig                             | Preis |
| 1                     | Spiel 1                                                                   | 6+                  | ●vollständig + geprüft ○unvollständig   | 2     |
| 2                     | Spiel 2                                                                   | 14+                 | ●vollständig + geprüft ○unvollständig   | 10    |
| 3                     | Spiel 3 + Erweiterung                                                     | 12+                 | ●vollständig + geprüft ○ unvollständig  | 14    |
| 4                     | Spiel 4 (ENG Ausgabe)                                                     | 10+                 | ● vollständig + geprüft ○ unvollständig | 12    |
| 5                     |                                                                           |                     | ○vollständig + geprüft ○unvollständig   |       |
| 6                     | r                                                                         |                     | Ovollständig + genrüft Ounvollständig   |       |

8. After you have listed all your games, you will see three icons on the main page. These provide you with the list of items as a PDF, the labels to print, and your seller's number.

| Ihre Nummer(n)                               |
|----------------------------------------------|
| Nr: 100 [Artikel bearbeiten] 🔠 💷             |
| Nummer(n) bearbeiten (zurückgeben/anfordern) |
| Alle Dokumente per Email erhalten            |

- 9. Click (1.e. A4) and print them.
- 10. Attach each label to each item. We recommend using soft tape and putting them inside the lid of the games if possible.

BasGame Basel, 2025

<sup>&</sup>lt;sup>1</sup> For example, a group of items would be used if you want to bundle the base game and its expansion to be sold together.